平安易宝(个人)结算账户切换操作指引

操作流程简介:

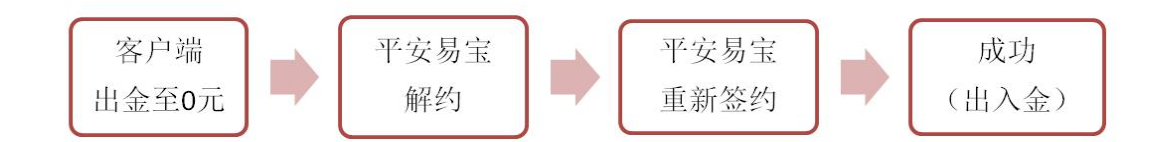

### 操作具体步骤:

### (一) 交易客户端出金

1、进入阿特多多知识产权交易中心客户端, 输入 10 位数账户密码进行登录。

|       | ΛΤΙΡ 🛛   | 可特多多知计   | 识产权交         | 易中心    |       |
|-------|----------|----------|--------------|--------|-------|
| 1     | 用户账户:    | 855500   | <b>⊡</b> i2e | E账号    |       |
|       | 密 码:     | ****     | □ 保持         | 影      |       |
|       | 验证码:     | 0        | 08           | 83     |       |
| e     |          | 登录       | 取消           |        |       |
|       | 行情信息     | 配置       | 测速           | 在线开户   |       |
| 2、查询当 | 日可出金金额:点 | 点击"电子交易" | "资金'         | '——"当日 | 可取资金" |

| № 阿特多                                   | 多交易中   | ò                        |          |                                       |          |       |       |               |             |           |       |         |                 |          |         |         |        |      |     |       |  |
|-----------------------------------------|--------|--------------------------|----------|---------------------------------------|----------|-------|-------|---------------|-------------|-----------|-------|---------|-----------------|----------|---------|---------|--------|------|-----|-------|--|
| (二) (二) (二) (二) (二) (二) (二) (二) (二) (二) | 主页     |                          | 6        | 我的账户                                  | - 🛃      | 公告通知  | 1     | 改密码           | <b>()</b> B |           |       |         |                 |          |         |         |        |      |     |       |  |
|                                         |        |                          | <b>B</b> |                                       |          | 5 15  | 30 50 | 257 457       |             | / ¢       |       |         |                 |          |         |         |        |      |     |       |  |
| 商                                       | 品代码个   |                          | 商品名利     | 尔最新                                   | 新 10量    | 卖价    | 幸量    | 买价            | 灭量          | 派牌        | 均价    | 开盘价     | 最高价             | 最低价      | 昨收盘价    | 換手率     | 幅度     | 萬成交额 | 成交量 | 流通量   |  |
| 1                                       | 000003 |                          | 综合指数     |                                       |          |       |       |               |             |           |       |         |                 |          | 156.15  |         |        |      |     |       |  |
| 2                                       | 60000; | 1 2                      | 写实巨匠     | Α -                                   |          |       |       |               |             |           | 330.1 |         |                 |          | 330.1   |         |        |      |     | 39877 |  |
| 3                                       | 600003 |                          | 写实巨匠     |                                       |          |       |       |               |             |           | 156.6 |         |                 |          | 156.6   |         |        |      |     |       |  |
| 4                                       | 600003 |                          | 新海派      |                                       |          |       |       |               |             |           | 73.0  |         |                 |          | 73.0    |         |        |      |     |       |  |
| 5                                       | 600005 |                          | 写实巨匠     |                                       |          |       |       |               |             |           | 25.7  |         |                 |          | 25.7    |         |        |      |     | 44782 |  |
| 6                                       | 600006 |                          | 大师意象     | 2 -                                   |          |       |       |               |             |           | 15.7  |         |                 |          | 15.7    |         |        |      |     |       |  |
| 7                                       | 60000  |                          | 波普先针     | ¥ -                                   |          |       |       |               |             |           | 16.9  |         |                 |          | 16.9    |         |        |      |     |       |  |
| 8                                       | 60000  |                          | 川美先領     | ¥ -                                   |          |       |       |               |             |           | 18.6  |         |                 |          | 18.6    |         |        |      |     |       |  |
| 9                                       | 60000  |                          | 大师涂素     | 坞 -                                   |          |       |       |               |             |           | 24.3  |         |                 |          | 24.3    |         |        |      |     |       |  |
| 10                                      | 600010 |                          | 国美组合     | <u></u>                               |          |       |       |               |             |           | 41.1  |         |                 |          | 41.1    |         |        |      |     |       |  |
| 11                                      | 60001: |                          | 原绘间平     | F -                                   |          |       |       |               |             |           | 28.5  |         |                 |          | 28.5    |         |        |      |     |       |  |
| 12                                      | 600013 | 2 神圣景                    | 观·丁方     |                                       |          |       |       |               |             |           | 33.1  |         |                 |          | 33.1    |         |        |      |     |       |  |
| 13                                      | 600015 | 5 诗                      | 境・彭淇     | 斤 -                                   |          |       |       |               |             |           | 19.2  |         |                 |          | 19.2    |         |        |      |     |       |  |
| 14                                      | 600016 | 6 幻影                     | > 何汶耳    | ÷ ÷                                   |          |       |       |               |             |           | 148.1 |         |                 |          | 148.1   |         |        |      |     |       |  |
| 15                                      | 60001  |                          | 花样年华     | -                                     |          |       |       |               |             |           | 21.9  |         |                 |          | 21.9    |         |        |      |     |       |  |
| 16                                      | 600011 | 3                        | 文心景象     | R -                                   |          |       |       |               |             |           | 19.3  |         |                 |          | 19.3    |         |        |      |     |       |  |
| 17                                      | 600019 | 9 多维表现                   | ・井士翁     | -                                     |          |       |       |               |             |           | 29.1  |         |                 |          | 29.1    |         |        |      |     |       |  |
| 18                                      | 60002  | <ol> <li>奇幻世界</li> </ol> | · 清德清    | -                                     |          |       |       |               |             |           | 84.7  |         |                 |          | 84.7    |         |        |      |     |       |  |
| 19                                      | 60002: | 1 岁月情怀                   | · 祁志龙    | e -                                   |          |       |       |               |             |           | 125.0 |         |                 |          | 125.0   |         |        |      |     |       |  |
| 20                                      | 60002  | 2 小世界                    | ・李継ナ     | + -                                   |          |       |       |               |             |           | 79.2  |         |                 |          | 79.2    |         |        |      |     | 99849 |  |
| 21                                      | 600023 | 3 作事・                    | 初东初方     | t -                                   |          |       |       |               |             |           | 38.6  |         |                 |          | 38.6    |         |        |      |     | 99336 |  |
| 22                                      | 66000. | 1 似国帽罗                   | • 景志格    |                                       |          |       |       |               |             |           | 269.0 |         |                 |          | 269.0   |         |        |      |     |       |  |
|                                         |        |                          |          |                                       |          |       |       |               |             |           |       |         |                 |          |         |         |        |      |     |       |  |
|                                         |        |                          |          |                                       |          |       |       |               |             |           |       |         |                 |          |         |         |        |      |     |       |  |
|                                         |        |                          |          |                                       |          |       |       |               |             |           |       |         |                 |          |         |         |        |      |     |       |  |
|                                         |        |                          |          |                                       |          |       |       |               |             |           |       |         |                 |          |         |         |        |      |     |       |  |
|                                         |        |                          |          |                                       |          |       |       |               |             |           |       |         |                 |          |         |         |        |      |     |       |  |
| 所有商品                                    | 音 指對   | 1 美术作品度                  | 反权 自     | 1达商品                                  |          |       |       |               |             |           |       |         |                 |          |         |         |        |      |     |       |  |
| 成交量-                                    | 流      | 通量2102196                | 总成交      | 額ーー                                   |          |       |       |               |             |           | _     |         |                 |          |         |         |        |      |     |       |  |
| 💘 买入[F1]                                |        | N7 ) x 1                 |          | **                                    | -        |       | 0     | 持仓汇总          | (A) 成态      | E (2) (2) | 委托(R) | 资金(9)   | 2 99            | 全酸位 /    | ) 搬买(X) | 搬卖(C) 撒 | 最后一笔() | 2    |     |       |  |
| 12 室出[F2]                               |        | 头八间面                     |          |                                       | <u> </u> |       | ō     | 1768          |             |           | Ľ     | 16日信 17 | 58              |          |         | (百日)(在  |        |      |     |       |  |
| 19 撤单[F3]                               |        | 商品代码 600001              | 1 -      | 二 二 二 二 二 二 二 二 二 二 二 二 二 二 二 二 二 二 二 |          |       | 0     | 上日资金          | 余额          |           |       | 669.19  |                 |          |         |         |        |      |     |       |  |
| ● 双向委托                                  | [F6]   | 商品名称 写实E                 | ≡EA 💌    |                                       | -        |       | 0     | +入金           | -           |           |       | 0.00    | -出金             |          |         | 2.00    |        |      |     |       |  |
| 日前会社                                    | 1      | 买入价格 0.0                 | \$       | 铁 最新                                  | i -      | 涨幅    | -     | +实出效<br>-当日认  | 家<br>動车结滞る  | <u>.</u>  |       | 0.00    | - 天人资税<br>+认购留生 | 资全       |         | 0.00    |        |      |     |       |  |
| ● 新田田 M                                 |        | 可买数量                     |          | 要-                                    |          |       | 0     | -委托涛          | 结资金         |           |       | 0.00    | -交易服务           | 慶        |         | 0.00    |        |      |     |       |  |
| A DOF                                   |        | 平入計量 0                   | -        | # 天二                                  | -        |       | 0     | 一挂牌服          | 务费          |           |       | 0.00    | -提终单配           | 送费       |         | 0.00    |        |      |     |       |  |
|                                         |        |                          |          |                                       | - i      |       | 0     | ·达号贯<br>当日可用? | 第全          |           |       | 667.19  | TWREADITE       | <b>#</b> |         | 0.00    |        |      |     |       |  |
|                                         |        | 重項                       | 买入       | - 英五                                  | - 1      |       | 0     |               |             |           |       |         |                 |          |         |         |        |      |     |       |  |
|                                         |        |                          |          | 张伟                                    | 363.1    | 跌停    | 297.1 | 当日可用注         | 金           |           |       | 667.19  |                 |          |         |         |        |      |     |       |  |
|                                         | ā      | 可用資金 667.19              | Ē        | 可取资金 6                                | 67.19    | 💈 Big | F     | 当日可取          | 発金          |           |       | 667.19  |                 |          |         |         |        |      |     |       |  |
|                                         | 1      | 待有市值 6,153.5             | 50 5     | 总资金 6                                 | 67.19    |       |       |               | -           |           |       | _       |                 |          |         |         |        |      |     |       |  |

3、点击"我的账户"——"银行转账"——"资金划转"——"出金" 注: 出金金额为"当日可取资金"金额,将账户余额出金至0元;

| ## 阿特多多交易中心                |                              |
|----------------------------|------------------------------|
| 🚰 官网主页 🛛 电子交               |                              |
| 我的账户 >                     | ■ 「                          |
| 管理中心                       | 象 当场的位置: <u>经会</u> 结制        |
| □ 共計業単<br>→ 銀行結果<br>→ 資金划转 | <b>温智子:</b><br>症状を可以进行出入全菌作・ |
| > 法锁证问<br>> 法水查询           |                              |
| > 资金密码修改                   |                              |
| > 签约解约                     |                              |
| 对会员管理中心<br>有意见或建议?         |                              |
|                            |                              |
|                            |                              |
|                            |                              |
|                            |                              |
|                            |                              |
|                            |                              |
|                            |                              |

4、点击"我的账户"——"银行转账"——"流水查询"查看出金是否成功

| ## 阿特多多交易中心      |                 |                                       |         |            |     |              |                     | 101      |
|------------------|-----------------|---------------------------------------|---------|------------|-----|--------------|---------------------|----------|
| 🚰 百网主页 🕝 电子5     | ス易 🕝 我的账户 🛃 公   | 告通知 🥂 修改密码                            |         |            |     |              |                     |          |
| 我的账户 >           |                 | ● 上】 <b>16</b> 8<br>1566年 文収系統 187510 |         |            |     |              |                     |          |
| 管理中心             | 愈当前的位置:流水查询     |                                       |         |            |     |              |                     |          |
| □ 50菜单<br>> 银行转账 | 温馨提示:<br>在此展示所# | 可念曾经的转账流水值思。                          |         |            |     |              |                     |          |
| > 资金划转           |                 |                                       |         |            |     |              |                     |          |
| > 余額查询           |                 |                                       |         |            |     |              |                     |          |
| > 淡水查询           | 开始日期:           | 结束日期:                                 |         | 转账银行:  请选打 | •   |              | 〇、立即撤回              | <u>*</u> |
| > 资金密码修改         | 记录流水号           | 市场流水号 装装                              | 银行 转账类型 | 交易金額       | 状态  | 备注           | 日期                  |          |
| > 签约解约           | 815570          | 46202281 #                            | 安 手续费   | 0.00       | 成功  | 市场出金出金成功处理成功 | 2018-01-11 14:28:11 |          |
|                  | 815569          | 46202281 #                            | 安 出金    |            | 成功  | 市场出金出金成功处理成功 | 2018-01-11 14:28:11 |          |
| 大会司管理中心          | 815556          | 46202265                              | 安 手续奏   | 0.00       | 成功  | 银行出金银行出金处理成功 | 2018-01-11 11:12:11 |          |
| <b>不意见</b> 或建议?  | 815555          | 46202265 4                            | 按 出金    | 1.00       | 成功  | 银行出金银行出金处理成功 | 2018-01-11 11:12:11 |          |
|                  | 015500          | 46200221 I                            | カ 王位務   | 0.00       | ಸೆಯ | 市场出金市场出金外疆成功 | 2010-01-11 02:01:11 |          |

#### 特别注意:

**若出金失败,请按以下方法进行维护,维护成功后再进行相应出金操作。** 通过以下网址登陆平安银行电商平台(原平安易宝平台): https://ebank.sdb.com.cn/corporbank/index\_payb.jsp 若忘记登录用户名/密码,请点击旁边"忘记用户名或密码?"根据提示进行找回。

| 用户名:  | 4164312         |             | 忘记用户名或密码?   | 申请注册<br>您还不是注册用户? |
|-------|-----------------|-------------|-------------|-------------------|
| 登录密码: | *****           | è           |             | 立即注册 📎            |
| 验证码:  | 53M5            | 53M5        | 全即登录        | 网银动态演示            |
| 温馨提示  |                 |             |             | 企业网银指南            |
| 为了您的  | ·<br>账户资金安全,我们随 | 記论您尽量不要在阿吧等 | 公开场合使用网上银行。 | 工业网络构体            |

点击"合约管理"——"签约市场绑卡维护"——"绑卡维护",输入相关信息

|                                                                                                    |                                                                                                    |                                                                                 | 返回首页 🎽 相关温馨帮助                                                                                                  |
|----------------------------------------------------------------------------------------------------|----------------------------------------------------------------------------------------------------|---------------------------------------------------------------------------------|----------------------------------------------------------------------------------------------------|
|                                                                                                    |                                                                                                    |                                                                                 |                                                                                                    |
| 交易市场名称                                                                                                    |                                                                                                    | 会员代码                                                                            |                                                                                                    |
| 阿特多多知识产权交易中心                                                                                                    |                                                                                                    |                                                                                 | 绑卡维护                                                                                                    |
|                                                                                                    |                                                                                                    |                                                                                 | 1 第1页供1页 总计1笔 转到第页 🙆                                                                                           |
| TE TE TE TE TE TE TE TE TE TE TE TE TE T                                                                                             |                                                                                                    |                                                                                 | 2018-01-11 11:19                                                                                               |
| 页 合约管理 查询服务                                                                                                    | 交易复核 用户管理                                                                                                    | 自助服务 挂剿                                                                         | 长处理                                                                                                    |
| 約 約 签约市场继长维护                                                                                                    |                                                                                                    |                                                                                 |                                                                                                    |
| 2 - JID-90-97 F-2ED                                                                                                    |                                                                                                    |                                                                                 | And a second second second second second second second second second second second second second second second |
|                                                                                                    |                                                                                                    |                                                                                 |                                                                                                    |
| 交易市场名称:<br>会员代码:                                                                                                    | 阿特多多知识产权网上交易                                                                                                  | 易平台                                                                             |                                                                                                    |
| 交易市场名称:<br>会员代码:<br>证件类型:                                                                                                    | 阿特多多知识产权网上交频                                                                                                  | 易平 <del>台</del>                                                                 |                                                                                                    |
| 交易市场名称:<br>会员代码:<br>证件类型:<br>证件号码:                                                                                                   | 阿特多多知识产权网上交频<br>身份证<br>330481                                                                                 | 易平台                                                                             |                                                                                                    |
| 交易市场名称:<br>会员代码:<br>证件类型:<br>证件号码:<br>"绑定账号账户名:                                                                                      | 阿特多多知识产权网上交易<br>身份证<br>330481<br>李·                                                                           | 易平台                                                                             |                                                                                                    |
| 交易市场名称:<br>会员代码:<br>证件类型:<br>证件号码:<br>绑定账号账户名:<br>事绑定银行卡号:                                                                           | 阿特多多知识产权阿上交易<br>身份证<br>330481<br>李                                                                            | 易平台                                                                             | 🕑 支持银行请见页面下方提                                                                                                  |
| 交易市场名称:<br>会员代码:<br>证件类型:<br>证件号码:<br>"绑定账号账户名:<br>"绑定账户开户行:                                                                         | 阿特多多知识产权网上交易<br>身份证<br>330481<br>李-<br>62228014320<br>中国建设银行服伤                                                | 易平台<br>查调开户行                                                                    | 3 支持银行请见页面下方提                                                                                                  |
| 交易市场名称:<br>会员代码:<br>证件类型:<br>证件号码:<br>绑定账号账户名:<br>绑定账户开户行:<br>绑定账户开户行:                                                               | 阿特多多知识产权网上交多<br>身份证<br>330481<br>李<br>62228014320<br>中国建设银行服伤<br>10533600                                     | 易平台<br>查個开户行                                                                    | 支持银行请见页面下方提示                                                                                                   |
| 交易市场名称:<br>会员代码:<br>证件类码:<br>证件类码:<br>"绑定账号账户名:<br>"绑定账户开户行:<br>绑定账户开户行:<br>按验码已发到您的手机137***                                         | 阿特多多知识产权网上交级<br>身份证<br>330481<br>李-<br>62228014320<br>中国建设银行服份<br>10533500<br>***563上,接收到短信或语                 | 易平台<br>查信并户行<br>音,核对内容无误后请在111                                                  | <ul> <li>支持银行请见页面下方提/</li> <li>砂之内輸入6位数字密码。</li> </ul>                                                         |
| 交易市场名称:<br>会员代码:<br>证件类型:<br>证件号码:<br>"绑定账号账户名:<br>"绑定账户开户行:<br>绑定银行卡号:<br>校验码已发到您的手机137**<br>• 手机动态口令:                              | 阿特多多知识产权网上交影<br>身份证<br>330481<br>李-<br>62228014320<br>中国建设银行股份<br>10533500<br>***563上,接收到短信或语                 | 易平台<br><u>查调开户</u> 行<br>音,核对内容无误后请在111                                          | <ul> <li>支持银行请见页面下方提。</li> <li>秒之內輸入6位数字密码。</li> <li>请输入6位手机动态口令受</li> </ul>                                   |
| 交易市场名称:<br>会员代码:<br>证件类型:<br>证件类型:<br>。绑定账号账户名:<br>。绑定账户开户行:<br>绑定账户开户行:<br>绑定课行行号:<br>校验码已发到您的手机137**<br>。手机动态口令:<br>若您超过120秒没有收到短信 | 阿特多多知识产权网上交新<br>身份证<br>330481<br>李-<br>62228014320<br>中国建设银行股份<br>10533500<br>****563上,接收到短信或语<br>,请点击重新获取手机短 | 易平台<br>查個开户行<br>音,枝对内容无误后请在111<br><del>——————————————————————————————————</del> | <ul> <li>支持银行请见页面下方提为</li> <li>1秒之內輸入6位数字密码。</li> <li>() 请输入6位手机动态口令语</li> <li>前申请的短信密码将自动失效。</li> </ul>       |

页面出现"绑卡维护成功",即成功。

| 首页 合约管理      | 查询服务    | 交易复核      | 用户管理                    | 自助服务 | 挂账处理 |       |              |          |
|--------------|---------|-----------|-------------------------|------|------|-------|--------------|----------|
| 签约   解约 📑    | 签约市场绑卡约 | ŧ护        |                         | 9 (B |      |       |              |          |
| 管理 > 签约市场绑卡维 | 护       |           |                         |      |      |       | 返回首页         | 🝟 相关温馨帮助 |
|              |         |           | 绑卡维护成功                  | !    |      |       |              |          |
|              | 交易市场名称  | 阿特多多知识产权际 | <b>绑卡维护成功</b><br>网上交易平台 | 1    |      | 新交易账号 | 62228014320F |          |

# (二)平安电商平台(平安易宝)解约

1、通过以下网址登陆平安银行电商平台(原平安易宝平台): https://ebank.sdb.com.cn/corporbank/index\_payb.jsp 若忘记登录用户名/密码,请点击旁边"忘记用户名或密码?"根据提示进行找回。

| 商平台会员用户登录                                                                                  | 服务热线: 95       |
|--------------------------------------------------------------------------------------------|----------------|
| 用 户 名: 4164312 忘记用户名或求码?                                                                   | 申请注册 愈还不是注册用户? |
| 登录密码: ********                                                                             |                |
| 验证码: 53M5 5-3-M-5                                                                          | 📦 网银动态演示       |
| ▲温馨提示:                                                                                     | 🕑 企业网银指南       |
| 为了您的哪件资金安全。我们建论您尽量不要在阿啰等公开场合使用闷上银行。<br>请不要通过其它闷起她电子邮件中的项顶链接登录口上银行。<br>如果车线条编主次容易,适于次口重销登录。 | ▶ 下载网银控件       |
|                                                                                            | 💟 证书下载演示       |

2、点击"合约管理"——"解约",找到"阿特多多知识产权网上交易平台"进行"解约"操作:

| 首页 合约管理 查询服务 交易复核     | 用户管理 自助服务 挂账处理 |                      |
|-----------------------|----------------|----------------------|
| 签约 <b>解约</b> 签约市场绑卡维护 |                |                      |
| 約管理 > 解約              |                | 返回首页 🎽 相关温馨帮助        |
|                       |                | 1 第1页供1页总计1笔 转到第页 60 |
| 交易市场名称                | 会员代码           | 操作                   |
| 阿特多多知识产权网上交易平台        | 82             | 解约                   |
|                       |                |                      |

页面号: CB100002001

3、点击"解约",点击"获取密码":

| 百灾    | 合约管理 | 查询服务    | 交易复核    | 用户管理        | 自助服务 | 挂账处理 |                       |
|-------|------|---------|---------|-------------|------|------|-----------------------|
| 签约    | 解约 🔮 | 约市场绑卡维护 |         |             |      |      |                       |
| 约管理 > | 解约   |         |         |             |      |      | 返回首页 🎽 相关温馨界          |
|       |      |         | * 会员(   | 代码: 8~~~~~~ | 5    |      |                       |
|       |      |         | * 手机动态[ | ]令:         |      | 获取密码 | ♥ 再删入 92 于机4//32日支 27 |

4、输入手机动态口令:

|      | 合约管理       | 查询服务      | 交易复核                | 用户管理                   | 自助服务     | 挂账处理                         |                             |           |
|------|------------|-----------|---------------------|------------------------|----------|------------------------------|-----------------------------|-----------|
| 登約   | 解约         | 约市场郑卡维护   |                     |                        |          |                              |                             |           |
| 管理 > | 解约         |           |                     |                        |          |                              | 返回首页                        |           |
|      | -11: De +7 | 过120秒没有收到 | * 手机动态口<br>回信,请点击重拿 | □令: 837222<br>新获取手机短信, | ,并注意查收,危 | 2010369<br>在此之前申请的短信密码将自动失效。 | <ul> <li>● 请输入6位</li> </ul> | ;手机动态口令密码 |
|      | 有感趣如何修     | 改手机号码?    |                     |                        |          |                              |                             |           |

页面号: CB100002002

页面号: CB100002002

5、出现以下提示即为解约成功:

| 目以    | 合约管理 | 查询服务     | 交易复核 | 用户管理                          | 自助服务                 | 挂账处理        |      |          |
|-------|------|----------|------|-------------------------------|----------------------|-------------|------|----------|
| 签约    | 解约   | 签约市场绑卡维护 |      | •<br>• • • • • • • • •        |                      |             |      |          |
| 約管理 > | 解约   |          |      |                               |                      |             | 返回首页 | 🝟 相关温馨帮助 |
|       |      |          |      | 解约成功!                         |                      |             |      |          |
|       |      |          | ~    | <b>解约成功!</b><br>62<br>号划转资金,愈 | ·····交易账<br>8可签约其它服务 | 仍然保留,并支持向该账 |      |          |

# (三) 平安电商平台(平安易宝) 重新签约

1、在平安银行电商平台(原平安易宝平台),点击"合约管理"—"签约",会显示出所有交易市场列表,选择"浙江阿特多多知识产权交易中心",点击"签约"按钮进行签约操作。

| ФШТЯ <b>平安银行</b><br>РІЛБАНВАЛК           | 2018-01-10 14:31 週出                               |
|------------------------------------------|---------------------------------------------------|
| 首页 合约管理 查询服务 交易复核 用户管理<br>登约 解約 至约市场排斥维护 | 自助屬务 技乐处理                                         |
| 合约管理 > 签约                                | 返回首页 🎽 相关温馨帮助                                     |
| 搜索                                       | ○ 10 11 12 13 14 15 16 ○ 第11页/共16页总计308笔转到第页 60   |
| 交易市场名称                                   | 操作                                                |
| 大连金浦石油化工资源交易中心                           | 签约                                                |
| 第5城化工B2B电商平台                             | 签约                                                |
| 浙江阿特多多知识产权交易中心                           | 签约                                                |
| 上海有色网金属交易中心                              | 签约                                                |
| 湖南国际矿产资源交易中心                             | 签约                                                |
| 上海工美艺术品交易中心有限公司                          | 签约                                                |
| 湖南纬德大宗商品现货交易中心有限公司(富诚发售)                 | 签约                                                |
| 中国煤炭资源网MPP煤焦交易撮合平台                       | 签约                                                |
| 能元集采                                     | 签约                                                |
| 山东北方盐化交易市场有限公司                           | 签约                                                |
| 西安百金互联网金融资产交易中心有限公司                      | 签约                                                |
| 西藏商品交易中心有限公司收藏品交易平台                      | 签约                                                |
| 内蒙古伊金霍洛能源装备技术交易中心                        | 签约                                                |
| 海南大宗商品交易中心(2)                            | 签约                                                |
| 海南大宗商品交易中心                               | 签约                                                |
| 北京茶业交易中心有限责任公司                           | 签约                                                |
| 山东北方盐化交易市场有限公司(发售)                       | 签约                                                |
| 瑞鵬国际商品交易中心                               | 签约                                                |
| 欧冶资源电子商务平台                               | 签约                                                |
| 火芯网                                      | 签约                                                |
|                                          | ◎ 10 11 12 13 14 15 16 ② 第11页/共16页总计308笔 转到第 页 66 |

2、在签约页面,输入会员代码和手机动态口令,阅读并勾选协议,点击"下一步"按钮。会员代码:在本中心注册的10位数交易账号。

| 中國平安<br>中国平安<br>PINGANBANK | 2018-01-11 10:00 過出              |
|----------------------------|----------------------------------|
| 首页 合约管理 查询服务 交易复核          | 用户管理 自助服务 挂账处理                   |
| <b>签约</b> 解约   签约市场绑卡维护    |                                  |
| 合约管理 > 签约                  | 返回首页 🛛 🝟 相关温馨帮助                  |
|                            |                                  |
| 交易市场名称:                    | 浙江阿特多多知识产权交易中心                   |
| 证件类型:                      | 身份证                              |
| 证件号码:                      | 3306                             |
| * 会员代码:                    |                                  |
| * 绑定账号账户名:                 |                                  |
| * 绑定银行卡号:                  | 6222 支持银行请见页面下方提示                |
| * 绑定账户开户行:                 | 中国工商银行绍兴县支行                      |
| 绑定银行行号:                    | 102337102006                     |
| 校验码已发到您的手机159*****449上,接   | d到短信或语音,核对内容无误后请在104秒之内输入6位数字密码。 |
| * 手机动态口令:                  | 101 获取密码 🚺 请输入6位手机动态口令密码         |
| 若您超过120秒没有收到短信,请点击重新       | 蒙取手机短信,并注意查收,您在此之前申请的短信密码将自动失效。  |
| 如何修改手机号码?                  |                                  |
|                            |                                  |
|                            | 回到                               |

银联鉴权支持银行:工商银行、农业银行、中国银行、建设银行、交通银行、中信银行、 兴业银行、浦发银行、光大银行、民生银行、邮政储蓄银行、北京银行、上海银行

| 理>签约                                                                                | 返回首页 🎽 相关温馨                                                    |
|-------------------------------------------------------------------------------------|----------------------------------------------------------------|
| 志内境仁志 了女友 "但女                                                                       |                                                                |
| 半女银行电于同务 银雨                                                                         | 1结异週 服务使用协议                                                    |
| (交易会员与银行                                                                            | <b>亓两方线上</b> 签署)                                               |
|                                                                                     |                                                                |
| (二)甲乙双方中如果有其中一方需要提前终止本协议,需<br>以书面形式做出回复,本协议才能终止。甲方依据监管规定和监                          | 器提前一个月书面通知另一方。另一方在接到通知后,应及时处现<br>盒管精神以及本协议的约定有权单方终止本协议的情形除外。   |
| (三)从本协议终止日起,甲方停止对乙方"交易资金会员<br>完成乙方"交易资金会员台账"项下所涉资金款项的清理。若Z<br>终止本协议项下对乙方的服务。        | 8台账"的相关业务处理,不再承担任何责任。乙方应按照甲方要<br>2方与乙方所属交易市场终止所涉业务协议、入驻协议的,甲方者 |
| (四)如按国家有关法律监管政策和有关监管部门要求进行<br>通知乙方进行调整、取消或单方解除本协议,并要求乙方对账户<br>消该上述账户、解除本协议而引起的任何责任。 | →调整、取消本协议项下乙方账户的,甲方有权以书面或公告等册<br>→内的资金进行清理。甲方行使上述行为时,不承担任何因调整、 |
| (五)本协议与其他既有协议和约定有冲突的,以本协议到<br>理解了该类条款内容。                                            | 的定为准。本协议通过加粗方式记载的协议条款,双方已认真阅读                                  |
|                                                                                     |                                                                |
|                                                                                     |                                                                |

3. 出现如下页面即为签约成功

| 首页    | 合约管理 | 查询服务     | 交易复核     | 用户管理                   | 自助服务 | 挂账处理 |      |             |         |
|-------|------|----------|----------|------------------------|------|------|------|-------------|---------|
| 签约    | 解約   | 签约市场排卡维护 | 3        |                        |      |      |      |             |         |
| 約管理 > | 篮约   |          |          |                        |      |      |      | 返回首页        | ₩ 相关温馨報 |
|       |      |          |          | 签约成功!                  | 1    |      |      |             |         |
|       |      | 交易市场名称   | 浙江阿特多多知识 | <b>签约成功!</b><br>产权交易中心 | ]    |      | 交易账号 | 62220812110 |         |

### (四) 出入金管理

### 入金操作

 1. 平安易宝不支持客户端入金,只能通过绑定银行卡线上转账方式(如:网银、 手机银行转账汇款等方式)进行转账。转入账户信息如下 收款人账号:11016525982004
 收款方户名:浙江阿特多多知识产权交易中心有限公司
 开户行:平安银行(西湖支行)
 绑定银行卡个人网银端看到如下提示即为入金成功。

| 🚱 🕞 🔹 🔿 🔥 https://turk.pingan.com.cn/ | bg/bank/index.html#bander/bran | declindes                                             |                                         |                                           | 8 • 6 4 × 2 mg     | P |
|---------------------------------------|--------------------------------|-------------------------------------------------------|-----------------------------------------|-------------------------------------------|--------------------|---|
| · REAL OF STREET                      |                                |                                                       |                                         |                                           | 5 - D - C A - TRA- |   |
|                                       | omax 平安银行                      |                                                       | #R06   S                                | 7697   CR8678   588                       | I Deelle           |   |
|                                       | RE RP RIVER                    | -                                                     | Rest                                    |                                           | Q                  |   |
|                                       | 105                            | Dates Streets                                         | 1.215                                   |                                           | Â                  |   |
|                                       | 10.9+52                        | 0                                                     | 林即相六日                                   | Print 1                                   |                    |   |
|                                       | <b>科市文用之</b> 業                 | $\mathbf{\mathbf{\mathcal{C}}}$                       | 转数促交加<br>武水号:8967891607                 | 北切! <u>#18、Phonel5時間6</u><br>116924043859 | a area             |   |
|                                       | Scottel                        |                                                       |                                         |                                           | _                  |   |
|                                       | 和政人間提                          | 6230** 8%                                             | -5                                      | 95951018214                               | 8 I                |   |
|                                       | 网络索利农政                         | 转账金额:人民50.01<br>手续费:0.00元                             |                                         | RBO                                       | _                  |   |
|                                       | REAMER                         |                                                       |                                         |                                           | _                  |   |
|                                       | 经确认方案                          | 建设转用                                                  | <b>参</b> 与评价                            | 498-C2                                    |                    |   |
|                                       | 算行通過托收款设置                      |                                                       |                                         |                                           |                    |   |
|                                       | 和行動使何度加發展                      | 第4第55発展地帯号555301823403001日<br>予修予1,000.00元元間知道会会工具(金) | 豊か可保知の日、下の通过1-33<br>UKIY、本利20日〇中)。 1月19 | R# ( ±C##6) #5%%^s5#%                     | E+±50>             |   |
|                                       |                                |                                                       |                                         |                                           |                    |   |
|                                       |                                | Carrier Tarres                                        | W######                                 | (a) anna (a)                              |                    |   |

2. 客户端查看入金成功如下:点击"银行转账"——点击"流水查询"——查询 具体出入金记录。

| MASSX0+0                                                                                    |              |                    |                    |      |          |              |              |                     |
|---------------------------------------------------------------------------------------------|--------------|--------------------|--------------------|------|----------|--------------|--------------|---------------------|
| 🚰 直网主页 🕝 电子3                                                                                | 2易 🕝 我的账户 📑  | 🛛 公告通知 🛛 🥂 修改      |                    |      |          |              |              |                     |
| 我的账户 >                                                                                      | (高歌与公告) 财务报表 |                    | MG<br>SR 17 SHO SH |      |          |              |              |                     |
| 管理中心                                                                                        | 您当前的位置:·流水查询 |                    |                    |      |          |              |              |                     |
| <ul> <li>□ <sup>我的读单</sup></li> <li>&gt; → 銀行特账     <li>&gt; &gt; 资金划转     </li> </li></ul> | 道慧提示<br>在此際  | :<br>示所有危着轻的转账流水信息 | •                  |      |          |              |              |                     |
| > 余額查询 > 淡水查询                                                                               | 开始日期:        | 11 結束日期:           |                    |      | 转账银行:「请订 | \$ <u>\$</u> |              | <u>م</u> ۲          |
| > 资金密码修改                                                                                    | 记录流水号》       | 市场流水号              | 转账银行               | 转账类型 | 交易金额     | 状态           | 養注           | 日期                  |
| > 签约解约                                                                                      | 815596       | 46309414           | atdd平安             | 手续费  | 0.00     | 成功           | 银行出金银行出金处理成功 | 2018-01-12 08:36:12 |
|                                                                                             | 815595       | 46309414           | atdd平安             | 出金   | 0.01     | 成功           | 银行出金银行出金处理威功 | 2018-01-12 08:36:12 |
| 对会员管理中心                                                                                     | 815594       | 46309410           | atdd平安             | 入金   | 0.01     | 成功           | 银行入金         | 2018-01-12 08:30:12 |
| 有意见或建议?                                                                                     | 815593       | 46309410           | atdd平安             | 手续责  | 0.00     | 成功           | 银行入金         | 2018-01-12 08:30:12 |
|                                                                                             |              |                    |                    |      |          |              |              |                     |

## 出金操作

1. 会员可通过 10 位数交易商账号进入阿特多多知识产权交易客户端,进行出金操作。